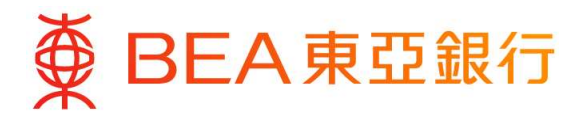

東亞手機銀行(強積金 / 職業退休計劃)用戶指南

#### 轉換基金 / 更改未來投資

#### 1. 登入你的東亞手機銀行服務

- (i) 於「東亞手機銀行」主頁按「登入」。
- (ii) 輸入你的「使用者姓名 / 登入號碼」及「東亞網上銀行密碼」,然後按「登入」。

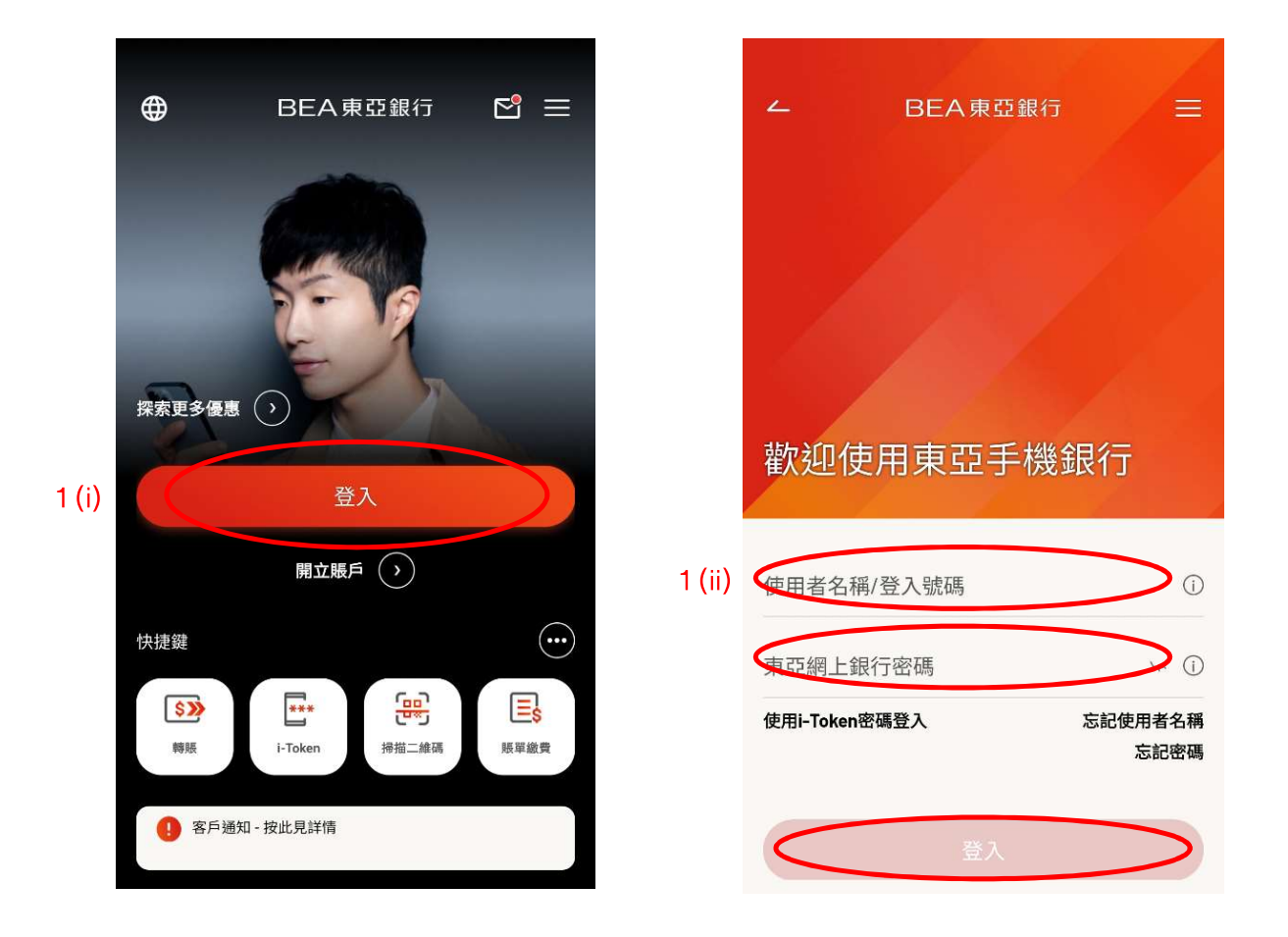

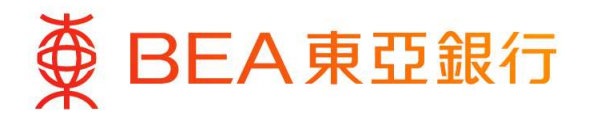

(iii) a. 於「東亞手機銀行」登錄後之主頁內按「強積金 / 職業退休計劃 – 賬戶結餘」;或

b. 按右下角之選單然後選擇「強積金 / 職業退休計劃 - 戶口結餘」。

|              | 8                                                                   | ¥ 5     | 賬戶服務                                                                                                    | ~          |
|--------------|---------------------------------------------------------------------|---------|----------------------------------------------------------------------------------------------------|------------|
|              | 上次登入時間:香港時間 2023年11月24日 09:23:57<br>截至香港時間 2023年11月24日 10:28:28 查問電 | 子結單     | 轉賬及繳款                                                                                                    | ~          |
|              | ▶ 最新消息                                                              |         | 投資                                                                                                    | ~          |
|              | 小現可透過BEA Mobile登記及下載各賬戶的電子結                                         | 單。      | 信用卡                                                                                                    | ~          |
|              | 存款①                                                                 | ~       | 貸款                                                                                                    | ~          |
|              | 總結餘                                                                 | ***     | 保險                                                                                                    | ~          |
|              | 登 強積金/職業退休計劃                                                        | =       | 強積金/職業退休計劃                                                                                                    | ~          |
| 1 (iii) a. 🔇 | <b>賬戶結餘 &gt;</b><br>00000000***-000                                 | 港部      | 戶口結餘                                                                                                    | 1 (iii) b. |
|              | 截至 2023年11月24日                                                      | ***     |                                                                                                    |            |
|              | ■ 信用卡① 1 (iii) 1                                                    | ≡<br>b. | 快速搜尋                                                                                                    | Q          |
|              |                                                                     |         | ▲ 上 ▲ 上 ▲ 上 ● 上 ● 上 <td>- 進單</td> | - 進單       |

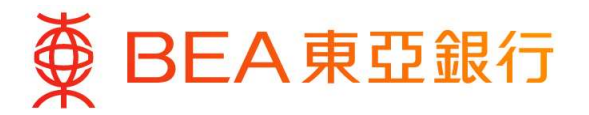

- 2. 選擇你想作出轉換基金或更改未來投資的指示:
  - a. 如你欲將現有資產結存轉換至其他基金,選擇「轉換基金」。(請參閱第4頁)
  - b. 如你欲更改未來供款、附加費及由其他計劃轉入之資產的投資選擇,選擇「更改 投資選擇」。(請參閱第10頁)

|     | 強積金/職業退休計劃                                   |                   |
|-----|----------------------------------------------|-------------------|
|     |                                              | -,                |
|     | 自願性供款 >                                      | 港幣<br><b>0.00</b> |
|     | 於香港時間 2024年1月5日 10:12:34                     |                   |
| 2a. | 轉換基金1                                        | Ø                 |
| 2b. | 更改未來投資 <sup>2</sup>                          | 2                 |
|     | 基金價格                                         | •                 |
|     | (1) 轉換基金:轉換現有累算權益的投資選<br>內的未來供款及將來轉入資產的投資選擇將 | 擇,而你計劃<br>将保持不變。  |
|     | (2) 更改未來投資:更改你計劃內的未來供<br>資產的投資選擇,而現有累算權益的投資援 | 款及將來轉入<br>醫擇將保持不  |

備註:如欲退出預設投資策略,你需要同時提交(1)轉換 基金;以及(2)更改未來投資,將預設投資策略全數更改 為非預設投資策略的基金。

變。

# 第3頁,共16頁

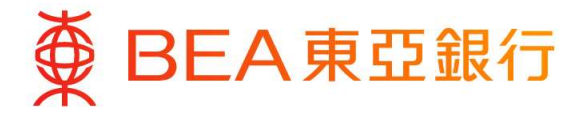

# 2a. 轉換基金

選擇「**轉換基金**」。閱讀「重要事項」後,按「確定」 以確認你已細閱有關重要事項。

# ∠ 轉換基金

### 重要事項

成員必須注意投資市場可能出現顯著的波動,基金單 位價格可跌可升。由於處理有關基金轉換投資指示需 要一定的時間,因此未必能夠保證達到你預期的結 果。在作出投資選擇前,你必須小心衛量個人可承受 風險的程度及財政狀況(包括您的退休計劃)。如有任 何疑問,你應諮詢財務及/或專業人士的意見,並因應 你的個人情況而作出最適合你的投資決定。

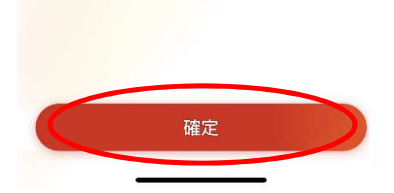

(i) 選擇你所需要轉換基金的「計劃編號及計劃類別」。

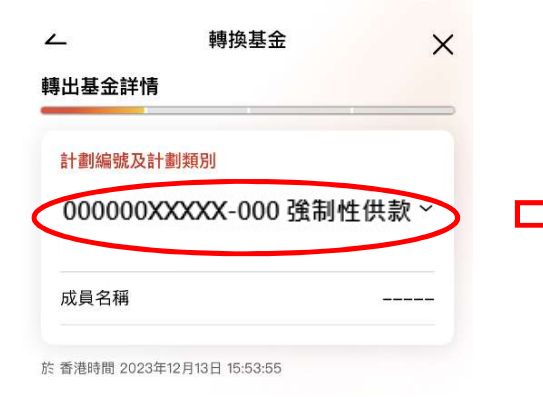

| ۷                    | 轉換基金                       | ×            |
|----------------------|----------------------------|--------------|
| 轉出基金詞                | 详情                         |              |
| 計劃編號                 | の計劃類別                      |              |
|                      |                            | u+ /++ =ね 、、 |
| 00000                | JUXXXXX-000 強制的            | 生洪款          |
|                      | 計劃編號及計劃類別                  | u X          |
| 强制性供款                | R                          | 港部           |
| 計劃編號000<br>成員編號000   | 0000XXXXX-000<br>0000XXXX  | 6,121.82     |
| 儒主/成員名和              | は                          |              |
| 轉移資產-可               | 丁扣稅自願性供款                   | 港幣           |
| 計劃編號 000<br>成員編號 000 | )000XXXXX-000<br>)000XXXXX | 0.00         |
| 僱主/成員名和              | <b>第</b>                   |              |
| 全部計劃類                | 闭口                         | 港幣           |
| 計劃編號000<br>成員編號000   | 0000XXXXX-000<br>0000XXXX  | 0.00         |
| 僱主/成員名和              |                            |              |
| 特別自願性                | 供款                         | 港幣           |
| 計劃編號 000<br>成員編號 000 | )000XXXXX-000<br>)000XXXX  | 0.00         |
| 成員名稱                 |                            |              |

第4頁,共16頁

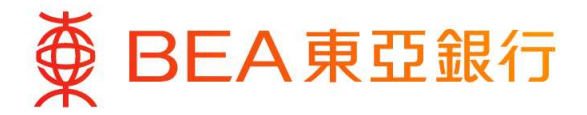

# 提供轉出基金詳情:

- (ii) 選擇你需要轉出的「基金名稱」。
- (iii) 選擇你所選擇的基金的「轉出類別」。
- (iv) 輸入你所選擇的基金的「轉出百分比」。
- (v) 閱讀免責聲明後,剔選免責聲明旁之方格以確認你已閱讀免責聲明。

|          | ✓ 轉換基金 ×                                                                                                    | <ul> <li>∠ 轉換基金 ×</li> <li>轉出基金詳情</li> </ul> | ム<     轉換基金     ×       轉出基金詳情        |
|----------|----------------------------------------------------------------------------------------------------|----------------------------------------------|---------------------------------------|
|          | 計劃編號及計劃類別<br>000000XXXXX-000 強制性供款 ~                                                                                                    | 計劃編號及計劃類別<br>000000XXXXX-000 強制性供款 ~         | 計劃編號及計劃類別<br>0000000XXXXX-000 強制性供款 ~ |
|          | 成員名稱                                                                                                    | 基金名稱 X                                       | 成員名稱                                  |
|          | 於 香港時間 2023年12月13日 15:53:55                                                                                                    | 東亞 (強積金) 均衡基金                                | 於 香港時間 2023年12月13日 15:53:55           |
|          | 轉出基金詳情                                                                                                    | 東亞 (強積金) 平穩基金                                | 轉出基金詳情                                |
|          |                                                                                                    | 東亞 (強積金) 歐洲股票基金                              | 基金名稱                                  |
| 2a (ii)  | <sup>基金名稱</sup><br>東亞(強積金)平穩基金     ~                                                                                                    | 東亞 (強積金) 北美股票基金                              | 東亞(強積金)平穩基金 ~                         |
| 0. ()    | 轉出類別                                                                                                    | 東亞 (強積金) 日本股票基金                              | 轉出類別 ×                                |
| 2a (III) | 僱員 ~                                                                                                    | 東亞香港追蹤指數基金                                   | 僱員                                    |
| 0- (5-)  | 轉出百分比                                                                                                    | 東亞 (強積金) 人民幣及港幣貨幣市場基金                        | 僱主                                    |
| 2a (IV)  | 10%                                                                                                    | 東亞 (強積金) 保守基金                                | 僱主及僱員                                 |
| 2a (v)   | <ul> <li>◇ 本人明白有關指示<u>只會</u>轉換現有累算權益的投資<br/>選擇,並<u>不會</u>更改未來供款或將來轉入資產的投<br/>資選擇。</li> <li>◇ 本人茲確認<del>本人已接渡、细胞乃明</del>白上述東亞(強</li> </ul> | 東亞 (強積金) 核心累積基金(個別基金並不隨年齡降低<br>風險)+          |                                       |

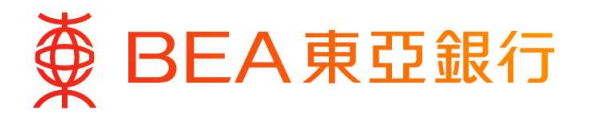

(vi) 閱讀備註及注意事項後,按「下一步」繼續。

#### ▲ 轉換基金 ×

#### 轉出基金詳情

i1.對於東亞(強積金)享惠計劃,凡於營業日下午四時前收到之基金轉換指示將於同一個營業日處理,而 基金買賣所用的基金價格日為下一個營業日。如在下 午四時或之後收到有效的基金轉換指示,則有關指示 將於下一個營業日處理,而基金買賣所用的基金價格 日為處理日後的下一個營業日。

iii. 對於東亞(強積金)行業計劃,凡於營業日下午四時前收到之基金轉換指示將根據當日的基金價格於同 一個營業日處理。如在下午四時或之後收到有效的基 金轉換指示,則有關指示將根據下一個營業日的基金 價格於下一個營業日處理。

2. 你的基金轉換指示或會因以下原因延遲,包括但不限於:())你的強權金賬戶正在進行轉出資產投資至其他計劃、預設投資策略基金之間的年度風險降低、部分強積金累算權益的申索或提取或由另一個賬戶之基金單位轉移;(ii)於同一日進行多於一次更改投資援權書/基金轉換指示;(iii)上一次更改投資援權書/基金轉換指示;(iii)上一次更改投資授權書/基金轉換指示。如有延誤,東亞銀行(信託)有限公司忽不負責。如有查詢,請致電東亞(強積金)熟線:2211777(由東亞銀行(信託)有限公司整定)。

 請注意,如在基金轉換指示當日有任何供款及/或轉 入資產投資仍在進行中,所涉及的基金單位交易將不 會在此基金轉換指示內執行。東亞銀行(信託)有限 公司恕不負責任何損失。

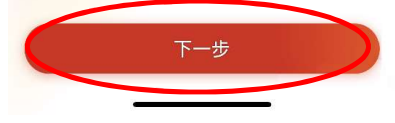

#### 備註

如欲退出預設投資策略,你需要同時提交 (1) 更改投資選擇指示;以及 (2) 基金轉換指示,將預設投資策略全數更改 為非預設投資策略的基金。

- 1) 在一般情況下:
  - i.對於東亞(強積金)集成信託計劃,凡於營業日下午四時前收到之表格將於同一個營業日處理,而基金買賣所用的基金價格日為下一個營業日。如在下午四時或之後收到有效的基金轉換指示,則有關指示將於下一個營業日處理,而基金買賣所用的基金價格日為處理日後的下一個營業日。
  - ii. 對於東亞(強積金)享惠計劃,凡於營業日下午四時前收到之表格將於同一個營業日處理,而基金買賣所用的 基金價格日為下一個營業日。如在下午四時或之後收到有效的基金轉換指示,則有關指示將於下一個營業日處 理,而基金買賣所用的基金價格日為處理日後的下一個營業日。
  - iii.對於東亞(強積金)行業計劃,凡於營業日下午四時前收到之表格將根據當日的基金價格於同一個營業日處理。
     如在下午四時或之後收到有效的基金轉換指示,則有關指示將根據下一個營業日的基金價格於下一個營業日處
     理。
- 2)你的基金轉換指示或會因以下原因延遲,包括但不限於:(i)你的強積金賬戶正在進行轉出資產投資至其他計劃、 預設投資策略基金之間的年度風險降低、部分強積金累算權益的申索或提取或由另一個賬戶之基金單位轉移;(ii) 於同一日進行多於一次更改投資授權書/基金轉換指示;(iii)上一次更改投資授權書/基金轉換指示尚未完成(統 稱為「情況」)。在完成或釐清上述之情況(如適用)後,我們會盡快處理你的更改投資授權書/基金轉換指示。 如有延誤,東亞銀行(信託)有限公司恕不負責。如有查詢,請致電東亞(強積金)熱線:2211 1777(由東亞銀 行(信託)有限公司運作)。
- 請注意,如在基金轉換指示當日有任何供款及/或轉入資產投資仍在進行中,所涉及的基金單位交易將不會在此基 金轉換指示內執行。東亞銀行(信託)有限公司恕不負責任何損失。

#### 第6頁,共16頁

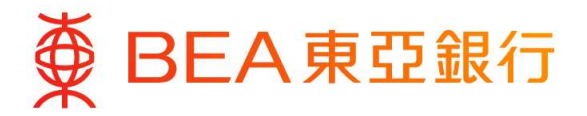

# 提供轉入基金詳情:

(vii) 如你欲全數轉換至預設投資策略,請選擇「100%預設投資策略」。

(viii) 如你欲全數轉換至非預設投資策略,請選擇「100%非預設投資策略」並選擇你要 轉入的「基金名稱」及輸入你所選擇的基金的「轉入百分比」。

| ← 轉換基金 ×                                                                                                    |           | ← 轉換基金 >                                                                                                |
|----------------------------------------------------------------------------------------------------|-----------|----------------------------------------------------------------------------------------------------|
| 轉入基金詳情                                                                                                    |           | <b>轉入基金詳情</b><br>(B)未來供款及從其他計劃轉移之累算權益。                                                                  |
| 計劃編號及計劃類別<br>000000XXXXX-000 強制性供款                                                                                                    |           | 有關詳情,包括產品特點、風險降低機制及列表、收費、投資規則與程序,及所涉及的風險因素,請參閱本計劃的強積金計劃說明書。                                             |
| 成員名稱                                                                                                    | 2a (viii) | 基金名稱<br>東亞(強積金)歐洲股票基金    ~                                                                              |
| 於 香港時間 2023年12月13日 15:54:52                                                                                                    |           | 轉入百分比                                                                                                   |
| 轉入基金詳情<br>(vii) 2a (viii)                                                                                                    |           | 50%                                                                                                    |
| 100%預設投資策略 <sup>^</sup> 100%非預設投資策略<br><sup>^</sup> 預設投資策略是一項主要為無意或不希望作出基金選<br>擇的成員而設的現成投資安排。成員若認為預設投資策                                                                                                    | ⇒         | 基金名稱 × 束亞(強積金)人民幣及港幣貨幣市… ×                                                                              |
| 略適合自身情況,亦可把預設投資策略作為投資選擇。<br>對於未有作出投資選擇的成員,其未來供款及從其他強<br>積金計劃轉移之累算權益將根據預設投資策略投資。                                                                                                    |           | 轉入百分比<br>50%                                                                                            |
| 預設投資策略並非基金,而是一種透過使用2個成分基<br>金,即核心累積基金及65歲後基金,自動在成員逐步達<br>到退休年齡的不同時候降低風險的策略。核心累積基金<br>將其資產淨值中約60%投資於風險較高的投資產品(風<br>險較高的投資產品一般指股票或類似的投資項目),而<br>65歲後基金則將投資約20%於風險較高的資產產品。核<br>心累積基金及65歲後基金之間的現有累算權益轉換將於<br>成員50歲至64歲期間每年生日當日,根據預設投資策略<br>風險降低表中載明之分配比率自動進行。 |           | + 增加成分基金<br>請注意:<br>如欲退出預設投資策略,你需要同時提交(1)轉換基<br>金;以及(2)更改未來投資,將預設投資策略全數更改<br>為非預設投資策略的基金。<br>1. 在一般情況下: |
| 如投資於預設投資策略,成員的指示必須為對以下兩項<br>的参加作出也為19年,100,005,90日,200,000,000,000,000,000,000,000,000,0                                                                                                    |           | 1. 對於東亞(強積金)集成信託計劃,凡於營業日下                                                                               |

#### 備註

在任何基金中投資額所佔的百分比必須為 10% 或其倍數及投資百分比總計必須為 100% °

# 第7頁,共16頁

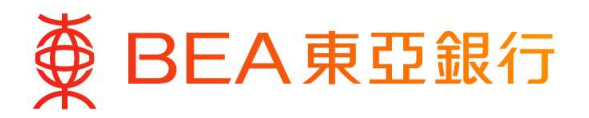

(ix) 閱讀備註及注意事項後,按「遞交」。

|   | 4                                                                                                    | 轉換基金                                                                                                    | ×                                                                                                    |
|---|----------------------------------------------------------------------------------------------------|----------------------------------------------------------------------------------------------------|----------------------------------------------------------------------------------------------------|
| _ | 轉入基金詳情                                                                                                    |                                                                                                    |                                                                                                    |
| 5 | ii.對於東亞(強積<br>時前收到之基金轉打<br>基金買賣所用的基金<br>午四時或之後收到4<br>將於下一個營業日期<br>日為處理日後的下-                                                     | 金)享惠計劃,凡於營業<br>與指示將於同一個營業日<br>金價格日為下一個營業日<br>有效的基金轉換指示,則<br>息理,而基金買賣所用的<br>一個營業日。                                                                                                    | 日下午四<br>處如在下<br>有關價格                                                                                                    |
|   | <ul> <li>iii.對於東亞(強積</li> <li>時前收到之基金轉換</li> <li>一個營業日處理。</li> <li>金轉換指示,則有關</li> <li>價格於下一個營業</li> </ul>                       | 金)行業計劃,凡於營<br>與指示將根據當日的基金<br>如在下午四時或之後收到<br>關指示將根據下一個營業<br>日處理。                                                                                                    | 《日下午四<br>價格於同<br>有效的基<br>日的基金                                                                                                    |
|   | 2. 你的基金轉換指<br>限於:(i)你的強<br>其他計劃、預設設<br>對分強位轉移;(i<br>授權書/基金轉換指示尚表<br>較置之投資授權書/<br>的更改投資授權書/<br>行(信託)有限公司<br>亞(強積金)熟線<br>有限公司運作)。 | 示或會因以下原因延遲,<br>積金賬戶正在進行轉出資<br>資策略基金之間的年度風<br>)) 於同一日進行多於一<br>2) 於同一日進行多於一<br>2) 於同一日進行多於一<br>2) 次同一日進行多於一<br>2) 次司一日進行多於一<br>2) 次司<br>2) 次司<br>2) 次<br>2) 次<br>2) 次<br>2) 次<br>2) 次<br>2) 次<br>2) 次<br>2) 次 | 包產降賬。<br>包<br>一<br>個<br>一<br>個<br>一<br>個<br>一<br>個<br>一<br>個<br>一<br>個<br>一<br>個<br>一<br>個<br>一<br>個<br>一<br>一<br>役<br>個<br>元<br>一<br>役<br>個<br>元<br>一<br>役<br>個<br>元<br>一<br>長<br>没<br>役<br>福<br>成<br>一<br>一<br>役<br>役<br>一<br>た<br>没<br>一<br>老<br>慶<br>志<br>慶<br>元<br>一<br>役<br>役<br>一<br>た<br>没<br>一<br>老<br>之<br>慶<br>一<br>役<br>名<br>一<br>史<br>没<br>一<br>在<br>志<br>慶<br>一<br>役<br>谷<br>一<br>史<br>没<br>一<br>在<br>志<br>思<br>中<br>ひ<br>役<br>宿<br>-<br>元<br>昭<br>西<br>歌<br>四<br>西<br>西<br>で<br>志<br>歌<br>雨<br>雪<br>西<br>で<br>志<br>歌<br>雨<br>電<br>売<br>四<br>四<br>五<br>四<br>五<br>四<br>五<br>四<br>五<br>四<br>五<br>四<br>五<br>四<br>五<br>の<br>術<br>の<br>代<br>二<br>一<br>の<br>か<br>歌<br>電<br>二<br>の<br>尓<br>の<br>歌<br>歌<br>電<br>売<br>二<br>の<br>尓<br>の<br>銀<br>一<br>一<br>の<br>新<br>の<br>金<br>点<br>東<br>一<br>雪<br>五<br>の<br>の<br>銀<br>一<br>一<br>の<br>の<br>銀<br>一<br>一<br>の<br>の<br>銀<br>一<br>一<br>の<br>の<br>銀<br>一<br>一<br>の<br>の<br>銀<br>一<br>一<br>の<br>の<br>金<br>二<br>の<br>の<br>銀<br>一<br>一<br>の<br>の<br>金<br>二<br>の<br>の<br>の<br>銀<br>一<br>一<br>の<br>の<br>の<br>金<br>一<br>の<br>の<br>の<br>金<br>一<br>の<br>の<br>の<br>の<br>の<br>の<br>の<br>の<br>の<br>の<br>の<br>の<br>の |

3. 請注意,如在基金轉換指示當日有任何供款及/或轉入資產投資仍在進行中,所涉及的基金單位交易將不 會在此基金轉換指示內執行。東亞銀行(信託)有限 公司恕不負責任何損失。

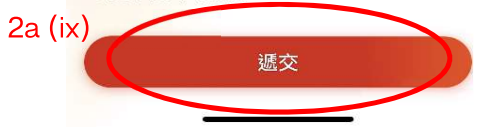

- (x) 核對你的轉出及轉入基金詳情。
- (xi) 閱讀備註及注意事項,按「確認」完成你的指示。

|        | ∠轉                                           | 換基金                                |      | ~                                                                                                    | 轉換基金                                                                        | ×                                       |  |  |
|--------|----------------------------------------------|------------------------------------|------|----------------------------------------------------------------------------------------------------|-----------------------------------------------------------------------------|-----------------------------------------|--|--|
|        | 確認                                           |                                    |      | 確認                                                                                                    |                                                                             |                                         |  |  |
| 2a (x) | 請核對以下資料,如果正確,請按「確認」。請注意:指示一經確認,將會被處理及不能取消。   |                                    |      | ii.對於東亞(強積金)享惠計劃,凡於營業日下午四時前收到之基金轉換指示將於同一個營業日處理,而基金買賣所用的基金價格日為下一個營業日。如在下午四時或之後收到有效的基金轉換指示,則有關指示將於下一個營業日處理,而基金買賣所用的基金價格                                      |                                                                             |                                         |  |  |
|        | 成員名稱<br>計劃類別                                 | <br>強制性供款                          |      | iii. 對於東亞(強和時前收到之基金報一個營業日處理。<br>金轉換指示,則有價格於下一個營業                                                                                                    | 置盖来日<br>黄金)行業計劃,凡於<br>動換指示將根據當日的基<br>如在下午四時或之後以<br>酮指示將根據下一個營<br>輸指示將根據下一個營 | 營業日下午四<br>基金價格於同<br>(到有效的基<br>營業日的基金    |  |  |
|        | 轉出基金詳情<br><sup>基金名稱</sup><br><sup>轉出類別</sup> | 東亞 (強積金) 平穩基金<br>僱員                |      | <ol> <li>你的基金轉換指示或會因以下原因延遲,包<br/>限於:()你的強積金賬戶正在進行轉出資產<br/>其他計劃、預設投資策略基金之間的年度風險<br/>部分強積金累算權益的申索或提取或由另一個<br/>其会留位轉後;(ii)於同一只進行名於一次百<br/>其一次的。</li> </ol>    | 星,包括但不<br>出資產投資至<br>見風險降低、<br>分一個賬戶之<br>一次更改投資                              |                                         |  |  |
|        | <sup>轉出百分比</sup><br>轉入基金詳情                   | 10%                                |      | 授權書/基金轉換指示;(iii)上一次更改投<br>基金轉換指示尚未完成(統稱為「情況」)<br>或釐清上述之情況(如適用)後,我們會盡<br>的更改投資授權書/基金轉換指示。如有延設<br>行(信託)有限公司恕不負責。如有查詢,<br>亞(強積金)熱線:22111777(由東亞銀行<br>左四公习運作)。 |                                                                             |                                         |  |  |
|        | 預設投資策略基金名稱                                   | 100%非預設投資策略<br>東亞 (強積金) 歐洲股票基<br>金 |      | <ul> <li>3.請注意,如在基金轉換指示當日有任何供入資產投資仍在進行中,所涉及的基金單位。</li> <li>會在此基金轉換指示內執行。東亞銀行(信)</li> </ul>                                                                 |                                                                             | 可供款及/或轉<br><sup>1</sup> 位交易將不<br>(信託)有限 |  |  |
|        | 轉入百分比<br>基金名稱                                | 50%<br>東亞 (強積金) 人民幣及港<br>幣貨幣市場基金   | 2a ( | 公司恕不負責任何損失。<br>2a (xi)<br>確認                                                                                                    |                                                                             |                                         |  |  |
|        | 轉入百分比                                        | 50%                                |      |                                                                                                    |                                                                             |                                         |  |  |

第8頁,共16頁

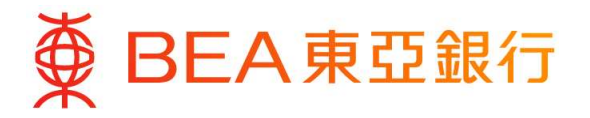

# (xii) 當指示傳送完成後,確認頁面將顯示參考編號。

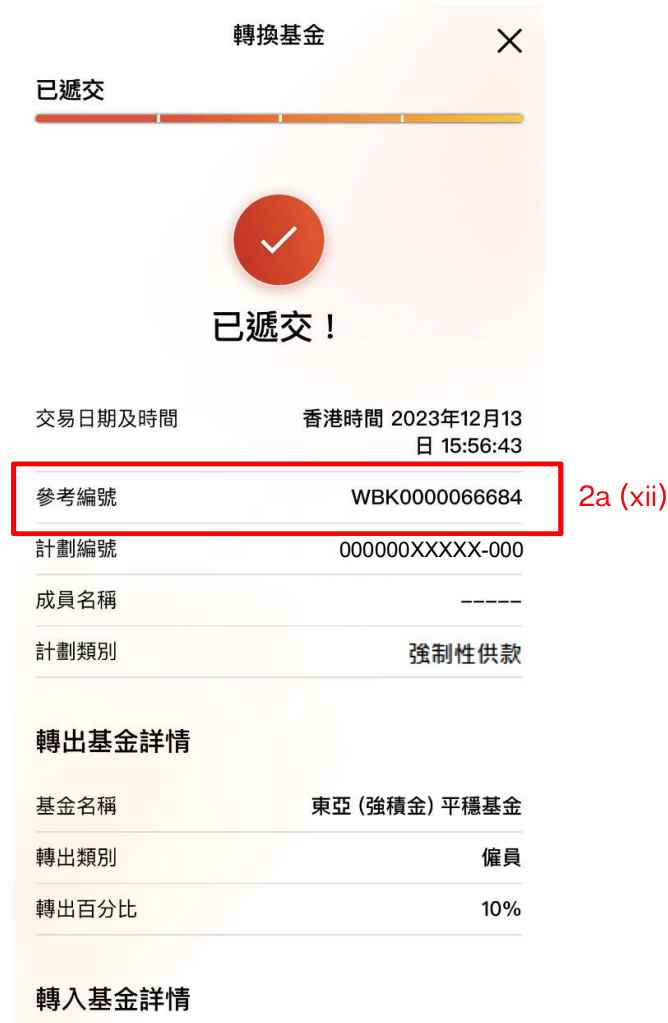

預設投資策略 100%非預設投資策略

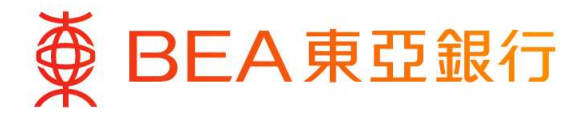

2b. 更改未來投資

選擇「**更改未來投資**」。閱讀「重要事項」後,按「確定」 以確認你已細閱有關重要事項。

#### ∠ 更改未來投資

#### 重要事項

成員必須注意投資市場可能出現顯著的波動,基金單 位價格可跌可升。由於處理有關基金轉換投資指示需 要一定的時間,因此未必能夠保證達到你預期的結 果。在作出投資選擇前,你必須小心衛量個人可承受 風險的程度及財政狀況(包括您的退休計劃)。如有任 何疑問,你應諮詢財務及/或專業人士的意見,並因應 你的個人情況而作出最適合你的投資決定。

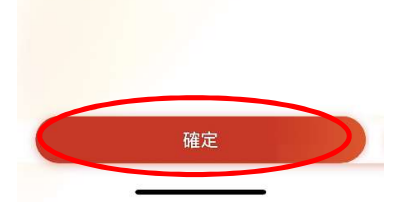

(i) 選擇你所需要更改未來投資的「計劃編號及計劃別」。

| 改詳情                                 | 更改詳情                                                   |
|-------------------------------------|--------------------------------------------------------|
|                                     |                                                        |
| 計劃編號及計劃類別<br>000000XXXXX-000 強制性供款~ | 計劃編號及計劃類別<br>000000XXXXX-000 強制性供款 ~                   |
| 成員名稱                                | 計劃編號及計劃類別                                              |
| 香港時間 2023年12月13日 16:04:19           |                                                        |
|                                     | 強制性供款<br>計劃編號 000000XXXXX-000 6,121.8                  |
|                                     | 成員編號:000000XXXX<br>/ 備主/成員名稱                           |
|                                     | 轉移資產-可扣稅自願性供款 港                                        |
|                                     | 計劃編號 000000XXXX-000 0.0<br>成員編號 000000XXXX             |
|                                     | 僱主/成員名稱                                                |
|                                     | 全部計劃類別表示                                               |
|                                     | 計劃編號 000000XXXXX-000 0.0<br>成員編號 000000XXXX<br>僱主/成員名稱 |
|                                     | 特別自簡性供款                                                |
|                                     | 計劃編號 000000XXXX-000 0.0                                |
|                                     |                                                        |

第10頁,共16頁

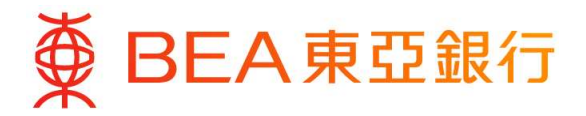

### 提供更改未來投資選擇資料:

- (ii) 如你欲全數更改至預設投資策略,選擇「100%預設投資策略」。
- (iii) 如你欲全數更改至非預設投資策略,選擇「100%非預設投資策略」及輸入僱主及僱員部分的供款分佈百分比。

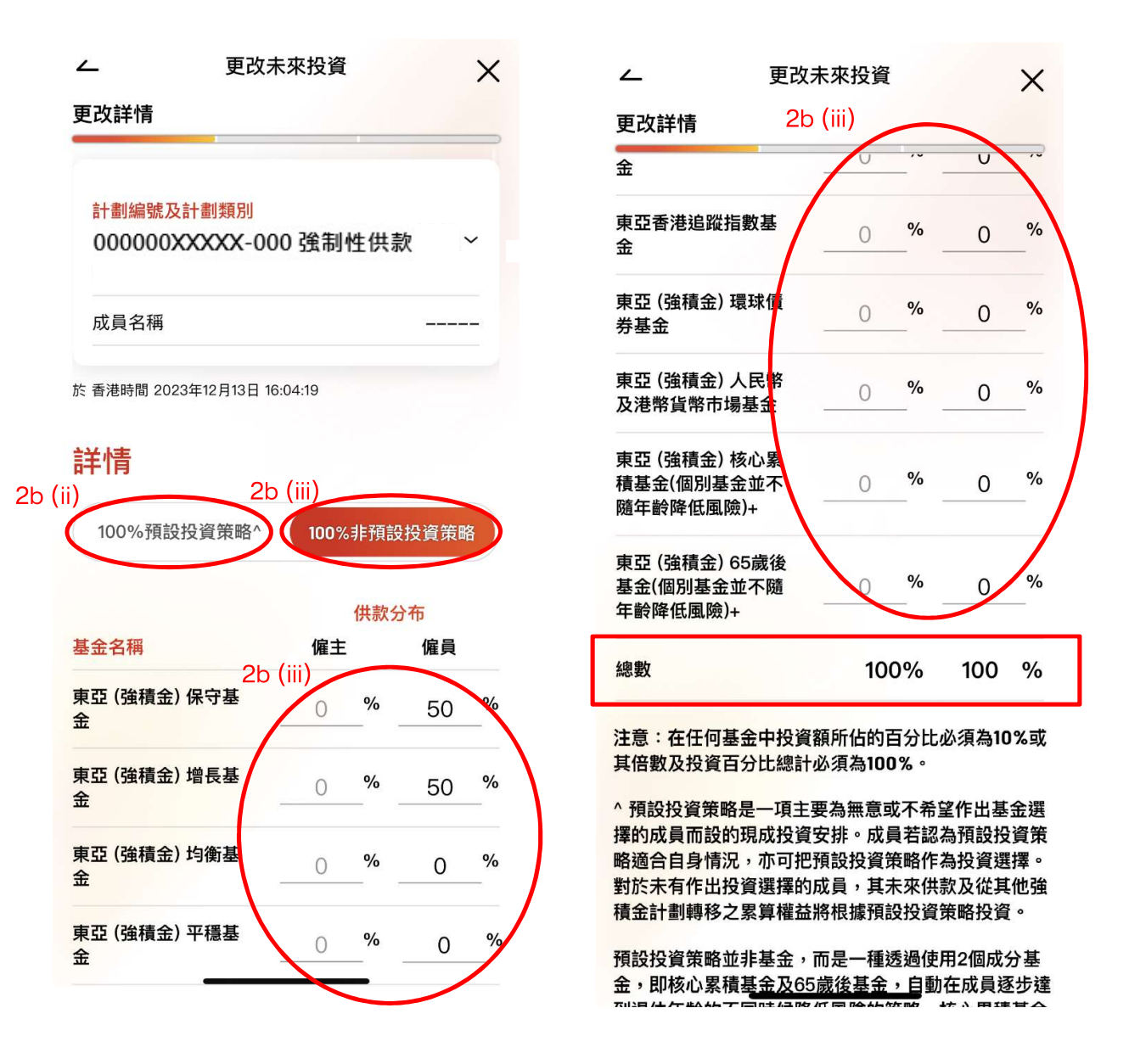

#### 備註

- 如欲退出預設投資策略,你需要同時提交 (1) 更改投資選擇指示;以及 (2) 基金轉換指示,將預設投資策略 全數更改為非預設投資策略的基金。
- 2) 在任何基金中投資額所佔的百分比必須為 10% 或其倍數及投資百分比總計必須為 100%。

### 第11頁,共16頁

# ∯ BEA東亞銀行

- (iv) 閱讀備註及注意事項後,選擇更改指示的生效日期。
- (v) 閱讀免責聲明後,剔選免責聲明旁之方格以確認你已閱讀免責聲明。
- (vi) 按「下一步」。

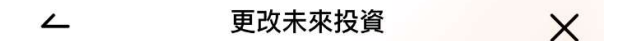

#### 更改詳情

如投資於預設投資策略,成員的指示必須為對以下兩 項的全部作出投資指示: (A)現有累算權益和/或 (B)未來供款及從其他計劃轉移之累算權益。

有關詳情,包括產品特點、風險降低機制及列表、收 費、投資規則與程序,及所涉及的風險因素,請參閱 本計劃的強積金計劃說明書。

風險降低機制並不適用於主動選擇此等成分基金作為 獨立投資(而非作為預設投資策略的一部份)的成 員。然而,預設投資策略與非預設投資策略的同名基 金,其單位價格相同。

<u>如欲退出預設投資策略,你需要同時提交(1)轉換基</u> 金;以及(2)更改未來投資,將預設投資策略全數更改 為非預設投資策略的基金。

|        | 生效日期                                        | 2b (iv)                              |
|--------|---------------------------------------------|--------------------------------------|
|        | 2023年12月15日                                 |                                      |
| 2b (v) | ◆ 本人明白有關指示只會<br>選擇,並 <u>不會</u> 更改未來<br>資選擇。 | 館轉換現有累算權益的投資<br>医供款或將來轉入資產的投         |
|        | ◆ 本人茲確認本人已接獲<br>積金)集成信託計劃的<br>諾受其約束。        | §、細閱及明白上述東亞(強<br><b>強積金計劃說明書</b> ,並承 |
|        | T                                           | 2b (vi)                              |
|        |                                             | -9                                   |

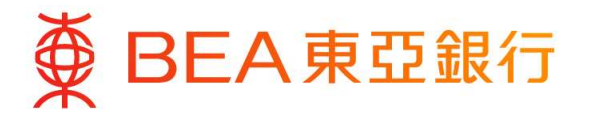

(vii) 核對你的更改未來投資選擇詳情。

(viii) 閱讀備註及注意事項,按「確認」完成你的指示。

|          | ∠ 更改未                        | 來投資                | ×                                             | ۷                                                       | 更改未來投資                                                 | >                    |
|----------|------------------------------|--------------------|-----------------------------------------------|---------------------------------------------------------|--------------------------------------------------------|----------------------|
|          | 確認                           |                    |                                               | な言烈                                                     |                                                        |                      |
| 2b (vii) | 請核對以下資料,如果正確<br>意:指示一經確認,將會被 | ,請按「確認」<br>國理及不能取消 | 。請注                                           | 從其他強積略投資。                                               | 金計劃轉移之累算權益將根據預該                                        | 投資策                  |
|          | 計劃編號                         | 000000XX           | XXX-000                                       | 箱設切姿笙                                                   | 咳並非其全, <b>五旦</b> 種透過(市田)。                              | 個成公1                 |
|          | 成員名稱                         |                    |                                               | 金,即核心<br>達到退休年                                          | 暗亚非基金,而是一種透過使用之<br>累積基金及65歲後基金,自動在成<br>齡的不同時候降低風險的策略。核 | 间成力:                 |
|          | 計劃類別                         | 強制                 | 創性供款                                          | 基金將其資<br>品(風險較<br>日),而65                                | 產淨值中約60%投資於風險較高的<br>高的投資產品一般指股票或類似的<br>識後基金則將投資約20%於國際 | 的投資產<br>的投資項<br>較高的資 |
|          | 於 香港時間 2023年12月13日 16:       | 05:08              |                                               | 產產品。核權益轉換將                                              | 心累積基金及65歲後基金之間的理<br>於成員50歲至64歲期間每年生日                   | 見有累算                 |
|          | 詳情                           |                    |                                               | 據預設投資<br>行。                                             | 策略風險降低表中載明之分配比率                                        | ≤自動趙                 |
|          | 預設投資策略                       | 100%非預討            | 设投資策略<br>———————————————————————————————————— | 如投資於預<br>項的全部作<br>(B)未來f                                | 設投資策略,成員的指示必須為對<br>出投資指示:(A)現有累算權益<br>共款及從其他計劃轉移之累算權益  | ∣以下兩<br>和/或<br>。     |
|          |                              |                    | 供款分布                                          | 有關詳情,                                                   | 包括產品特點、風險降低機制及列                                        | 」表、收                 |
|          | 基金名稱                         | 僱主                 | 僱員                                            | 費、投資規則與程序,<br>本計劃的強積金計劃說                                | 則與程序,及所涉及的風險因素,<br>積金計劃說明書。                            | 請參閱                  |
|          | 東亞 (強積金) 保守基金                | 0%                 | 50%                                           | 風險降低機<br>獨立投資(                                          | 条低機制並不適用於主動選擇此等成分基金作<br>投資(而非作為預設投資策略的一部份)的原           | 金作為<br>的成            |
|          | 東亞 (強積金) 增長基<br>金            | 0%                 | 50%                                           | <mark>員。然而,</mark><br>金,其單位                             | 預設投資策略與非預設投資策略的<br>價格相同。                               | 同名基                  |
|          | 東亞 (強積金) 均衡基<br>金            | 0%                 | 0%                                            | 如欲退出預設投資策略,你需要同時打<br>金;以及(2)更改未來投資,將預設投<br>為非預設投資策略的基金。 |                                                        | <u>專換基</u><br>全數更可   |
|          | 東亞 (強積金) 平穩基<br>金            | 0%                 | 0%                                            | 2b (viii)                                               | 花言の                                                    |                      |

# 第13頁,共16頁

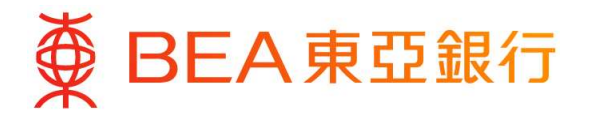

|                         | 更改未來 | 投資            | ×                   |         |
|-------------------------|------|---------------|---------------------|---------|
| 已遞交                     |      |               |                     |         |
|                         | ~    |               |                     |         |
|                         | 已遞交  | 5 !           |                     |         |
| 交易日期及時間                 |      | 香港時間 202<br>E | 3年12月13<br>16:05:19 |         |
| 參考編號                    |      | WBK000        | 00066689            | 2b (ix) |
| 計劃編號                    |      | 000000XX      | XXX-000             | •       |
| 成員名稱                    |      |               |                     |         |
| 計劃類別                    |      | 強             | 制性供款                |         |
| 詳情                      |      |               |                     |         |
| 預設投資策略                  |      | 100%非預言       | 设投資策略               |         |
|                         |      |               | 供款分布                |         |
| 基金名稱                    |      | 僱主            | 僱員                  |         |
| 東亞 (強積金) 保              | 守基金  | 0%            | 50%                 |         |
| 東亞 (強積金) 增<br><b>總數</b> | 長基金  | 0%<br>100%    | 50%<br>100%         |         |
|                         |      |               |                     |         |

(ix) 當指示傳送完成後,確認頁面將顯示參考編號。

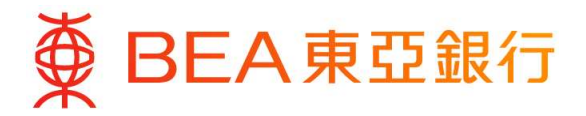

# 3. 查閱基金轉換紀錄

- (i) 登入你的東亞手機銀行(強積金 / 職業退休計劃),選擇「基金轉換紀錄」,然後 選擇曾有基金轉換指示的交易日期。
- (ii) 選擇你想要檢視的「轉出基金代號及轉出類別」。

|        | <ul> <li>レリロロロロスズ</li> <li>總結餘(港幣)</li> <li>6,121.82</li> <li>於 香港時間 2024年</li> </ul> | 詳情<br><b>XXX-UUU 5</b> 5<br>11月15日 15:28:57 | ·利性供款 ~                |        |                        |             |
|--------|---------------------------------------------------------------------------------------|---------------------------------------------|------------------------|--------|------------------------|-------------|
|        | 戶口結餘                                                                                  |                                             | ~                      |        |                        |             |
|        | 提取紀錄                                                                                  |                                             | v<br>v                 |        |                        |             |
|        | 基金轉換紀錄                                                                                | ķ                                           | ^                      |        |                        |             |
| 3 (i)  | 2023年02月13日                                                                           |                                             | $\langle \rangle$      |        |                        |             |
|        | 2023年02月10日<br>2022年12月08日                                                            |                                             | <ul><li>&gt;</li></ul> |        |                        |             |
|        | 現有投資選擇                                                                                | ł                                           |                        |        |                        |             |
|        | ۷                                                                                     | 基金轉換紙                                       | 録                      |        | ム基金車                   | 專換紀錄        |
|        | 計劃編號及計                                                                                | 劃類別                                         |                        |        | 計劃編號及計劃類別              |             |
|        | 000000XX                                                                              | XXX-000                                     | 制性供款                   |        | 000000XXXXX-00         | 00 強制性供款    |
|        | 成員名構                                                                                  |                                             | 2022年12日00日            |        | 成員名稱                   |             |
|        | 又物口期                                                                                  |                                             | 2022年12月08日            |        | 交易日期                   | 2022年12月08日 |
| 3 (ii) | 轉出基金代號)<br>APF(成員)                                                                    | 及轉出類別                                       | ~                      |        | 轉出基金代號及轉出類別<br>APF(成員) |             |
|        |                                                                                       |                                             |                        |        |                        |             |
|        |                                                                                       |                                             | 僱員                     |        | 催主                     | 僱員          |
|        | 轉出基金代號                                                                                | 基金單位                                        | 總數(港幣)                 |        | 轉出基金代號 基金單位            | 立 總數(港幣     |
|        | APF                                                                                   | 104.208                                     | 1,077.62               |        |                        |             |
|        | 轉入基金代號                                                                                | 基金單位                                        | 總數(港幣)                 |        | 轉出基金代                  | 號及轉出類別      |
|        | HGF                                                                                   | 23.210                                      | 538.81                 | 3 (ii) | APF(成員)                |             |
|        | RHF                                                                                   | 52.853                                      | 538.81                 |        |                        |             |

第15頁,共16頁

1,077.62

轉入總數

CAF(成員)

總數(港幣)

Х

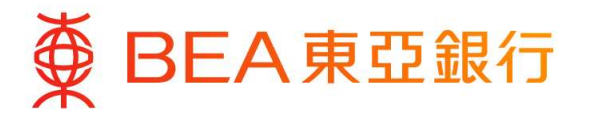

- (iii) 檢視你的基金轉換資料詳情。
  - 如你欲檢視僱主部份,請選擇「僱主」。
  - 如你欲檢視僱員部份,請選擇「成員」。

|         | ▲ 基金轉換紀錄 |                           |          |
|---------|----------|---------------------------|----------|
| 3 (iii) | 僱主       |                           |          |
|         | 轉出基金代號   | 基金單位                      | 總數(港幣)   |
|         | APF      | 104.208                   | 1,077.62 |
|         | 轉入基金代號   | 基金單位                      | 總數(港幣)   |
|         | HGF      | 23.210                    | 538.81   |
|         | RHF      | 52.853                    | 538.81   |
|         |          | 轉入總數                      | 1,077.62 |
|         | 基金代號     | 基金名稱                      | 基金價格     |
|         | APF      | 東亞 (強積金) 65歲後<br>基金       | 10.3410  |
|         | HGF      | 東亞 (強積金) 香港股票<br>基金       | 23.2145  |
|         | RHF      | 東亞 (強積金) 人民幣及<br>港幣貨幣市場基金 | 10.1945  |

#### 備註

- 1) 只有最近3年的基金轉換紀錄可供查閱。
- 2) 有關基金轉換紀錄只會於交易完成後才會顯示。